## GOOGLE FORMS

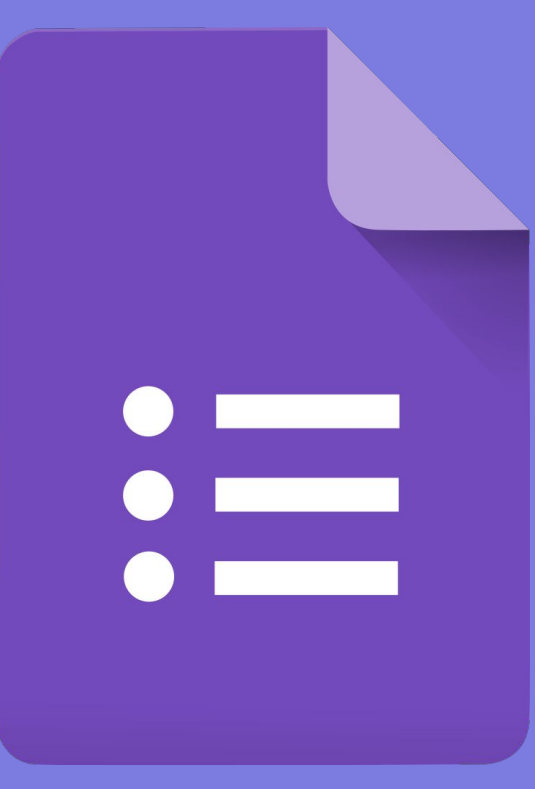

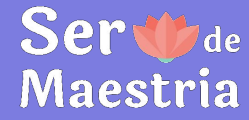

#### SÃO DIVERSAS AS FUNÇÕES DO GOOGLE FORMS, PODE SER USADO COMO PESQUISA DE OPINIÃO, PROVA AVALIATIVA, TESTE/QUIZ PESSOAL, OBTENÇÃO DE DADOS ANÔNIMOS OU NÃO, INSCRIÇÃO E PARA MUITAS OUTRAS FORMAS.

## Para quê serve o formulário do Google? Ser

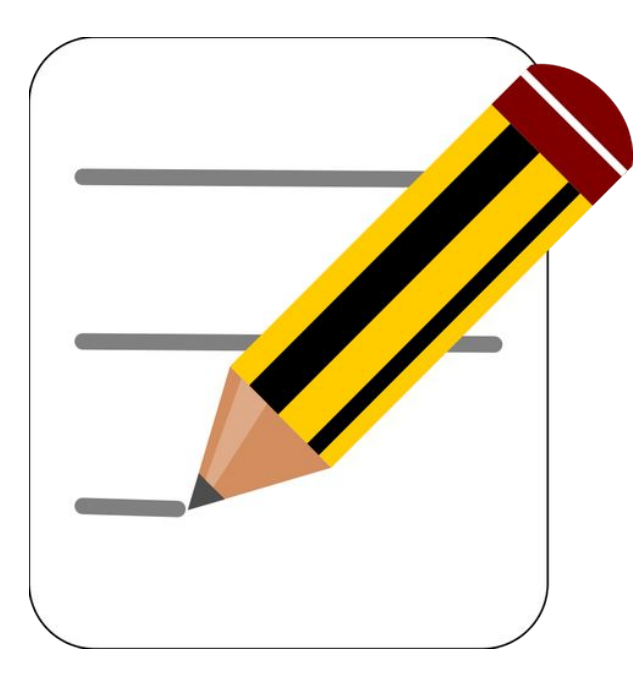

## TÓPICOS ABORDADOS

- 1. Criar um novo formulário
- 2. Divisão em seções
- 3. Perguntas
- 4. Outras opções para adicionar
- 5. Personalizar tema e visualizar
- 6. Respostas
- 7. Configurações
- 8. Enviar
- 9. Mais opções
- 10. Complementos

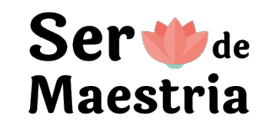

## 1. CRIAR UM NOVO FORMULÁRIO

| Ē.                | Pasta                                                                      |                                                                                                    | ve 🔻                                                                                                    |           |                                                                                                    |
|-------------------|----------------------------------------------------------------------------|----------------------------------------------------------------------------------------------------|----------------------------------------------------------------------------------------------------|-----------|----------------------------------------------------------------------------------------------------|
| 6<br>•            | Upload de arquivos<br>Upload de pasta                                      |                                                                                                    | pido ario sem titulo ario sem titulo ario sem titulo ario sem titulo ario sem titulo ario sem titulo ario ario ario ario ario ario ario ari |           | Dinámica do RH<br>Der el pro-trans forma de la constructiva por destructiva a setter<br>Versa, a se a reconstructiva en a secolar constructiva en el pro-trans a, setter<br>versa en a reconstructiva en a secolar de constructiva en el pro-trans a, setter<br>versa en a reconstructiva en a secolar de constructiva en el pro-trans a, setter |
|                   | Documentos Google<br>Planilhas Google<br>Apresentações Google<br>Mais      | >                                                                                                    | nulário sem título                                                                                                    | vistas PS | Engeneration -     Transmitten -     Transmitten -     Transmitten -     Transmitten -     Transmitten -     Transmitten -     Transmitten -     Transmitten -     Transmitten -     Transmitten -                                                                                                    |
|                   | Armazenamento (82% usa<br>12,4 GB de 15 GB usados<br>Comprar armazenamento | <ul> <li>Formulários Google</li> <li>Desenhos Google</li> <li>Google My Maps</li> <li>Google Sites</li> </ul> | Formulário em branco<br>Com base em um modelo<br>Planos de fundo                                                                            |           |                                                                                                    |
| Ser 👐<br>Maestria | e<br>A                                                                     |                                                                                                    | <ul> <li>Google Jamboard</li> <li>Script do Google Apps</li> <li>+ Conectar mais apps</li> </ul>                                            | dogs      | Inderios Formulário sem título (Fil                                                                                                    |

## 2. DIVISÃO EM SEÇÕES

Cada seção aparece em uma 'página' diferente no formulário.

- Adicionar nova seção
- Opções:
  - $\circ$  duplicar
  - excluir
  - mover
  - mesclar
- Alterar próxima seção
- Adicionar/remover descrição

#### Ser 👐 de Maestria

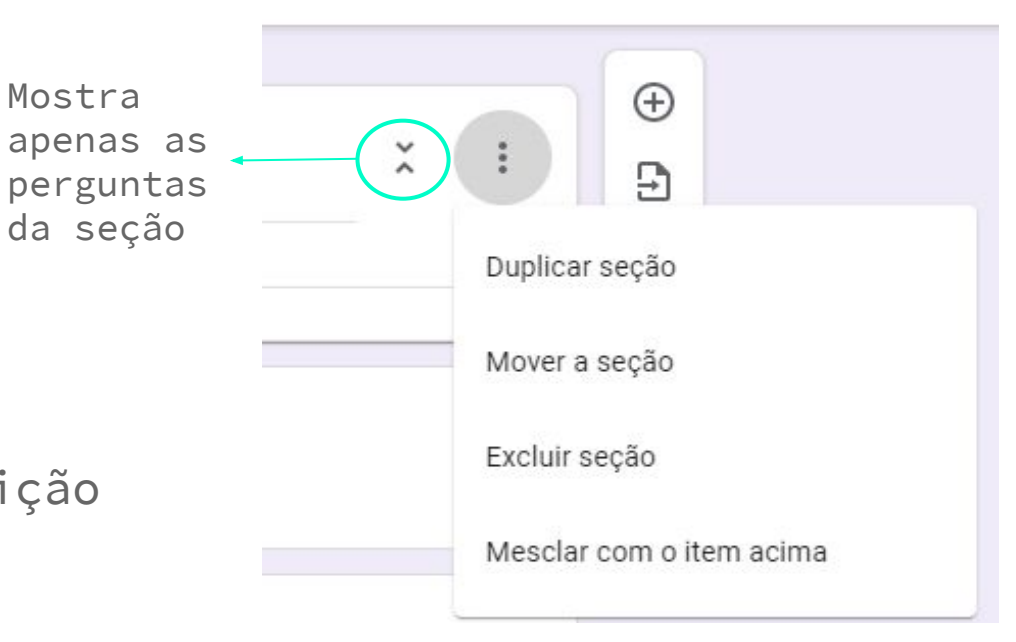

#### 3. ADICIONAR PERGUNTAS

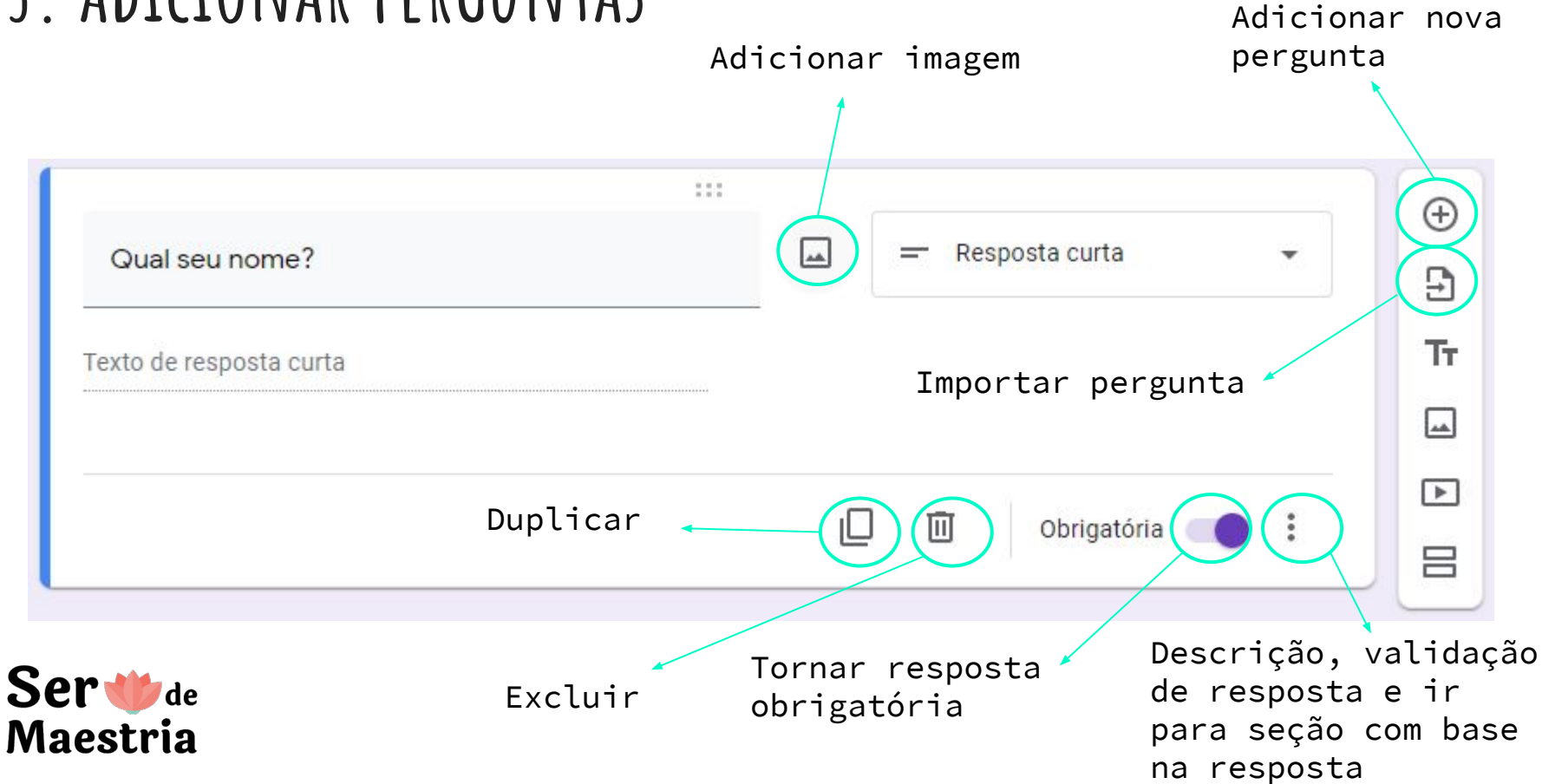

Resposta curta - espaço pequeno Parágrafo - espaço grande Múltipla escolha - seleção de 1 opção Caixa de seleção - seleção de várias opções Lista suspensa - 1 opção em formato de lista Upload de arquivos - pode configurar qual tipo Escala linear - avaliação de algo em nota escalar Grade de múltipla escolha - 1 seleção por linha Grade da caixa de seleção - várias seleções por linha Data Horário

# TIPOS DE PERGUNTAS

Ser Ude Maestria

| Expressão        | Descrição                                                                                                    | Exemplo    | Corresponde             | Não corresponde        |
|------------------|----------------------------------------------------------------------------------------------------|------------|-------------------------|------------------------|
| 2                | Um ponto significa qualquer caractere na posição determinada.                                                                                                    | d.         | do, doar, dr, ida       | fumaça, correr         |
| *                | Um asterisco após um caractere significa que este caractere se repete 0 ou mais vezes.                                                                                                    | te*r       | ter, tr, teeer          | tEr, tear              |
| +                | Um sinal de adição após um caractere significa que este caractere aparece 1 ou mais vezes.                                                                                                    | te+r       | ter, teeer              | tr, tEr, teor          |
| ?                | Um ponto de interrogação após um caractere significa que este caractere aparece 0 ou<br>1 vez.                                                                                                    | te?g       | tr, ter                 | tEr, tear              |
| ٨                | Um circunflexo deve ser colocado no início de uma expressão regular e significa que a<br>string começa com o caractere ou sequência de caracteres colocado depois dele.                                                                                                    | ^[ps]apo   | papo, sapo              | Bom papo, um sapo      |
| S                | Um sinal de dólar deve ser colocado no final de uma expressão regular e significa que a string termina com o caractere ou sequência de caracteres colocado antes dele.                                                                                                    | [ps]apo\$  | papo, sapo, bate-papo   | papos, sapos, saporema |
| {A, B}           | A expressão precedente é repetida entre A e B vezes, em que A e B são números.                                                                                                    | t(e{1,2})r | ter, teer               | tr, teeer, tEr         |
| [x], [xa], [xa5] | Um conjunto de caracteres indica que apenas um dos caracteres indicados deve<br>aparecer na posição atual. Geralmente, qualquer caractere é válido entre os colchetes,<br>inclusive aqueles mencionados anteriormente em expressões: [xa,\$5Gg.].                                                                                           | a[mz]ar    | amar, azar              | aar, amAr, azaaar      |
| [a-z]            | Um intervalo de caracteres significa que um dos caracteres dentro do intervalo indicado deve aparecer na posição atual. São intervalos comuns: a-z, A-Z e 0-9. Os intervalos podem ser combinados em um único: [a-zA-Z0-9]. Os intervalos podem também ser combinados com conjuntos de caracteres (mencionados anteriormente): [a-zA-Z,&*]. | a[m-z]ar   | amar, azar, atar, auar  | aar, amAr, aiar        |
| [^a-fDEF]        | Um conjunto de caracteres que começa com ^ significa que nenhum dos caracteres<br>indicados no conjunto deve aparecer na posição atual.                                                                                                    | a[^irt]ar  | amar, amAr, azar, a\$ar | aar, aiar, arar, atar  |
| \s               | Qualquer espaço em branco.                                                                                                    | t∖sr       | t r, t[TAB]r            | tr, ter, teor          |

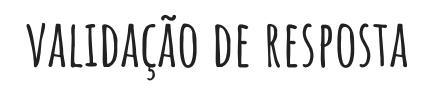

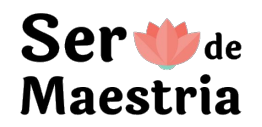

```
CPF (xxx.xxx-xx):
[0123456789]{3}[.][0123456789]{3}[.][0123456789]{3}[-][0123456789]{2}
```

Número de até 4 algarismos e duas casas decimais (xxxx,xx): [0123456789]{1,4}[,][0123456789]{2}

```
CEP (xx.xxx-xxx):
[0-9][0-9][.][0-9][0-9][0-9][-][0-9][0-9][0-9]
```

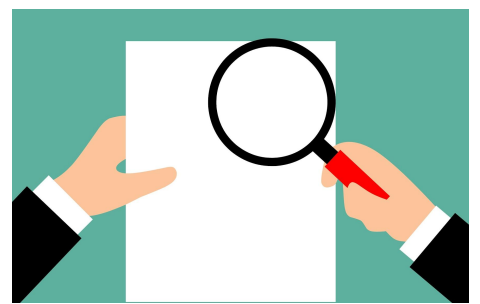

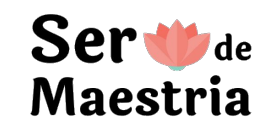

#### VALIDAÇÃO DE RESPOSTA - EXEMPLOS MAIS COMUNS

|                                      |   |                                  | Ordenar       | as opções aleatoriamente     |
|--------------------------------------|---|----------------------------------|---------------|------------------------------|
|                                      |   |                                  | 🗸 🗸 Ir para a | a seção com base na resposta |
| Adicionar opção ou adicionar "Outro" |   |                                  | Descriç       | ão                           |
| 🔘 Sul                                | × | Ir para a seção 6 (Sul)          | Exibir        |                              |
| O Sudeste                            | × | Ir para a seção 5 (Sudeste)      | •             |                              |
| O Centro-Oeste                       | × | Ir para a seção 4 (Centro-Oeste) | •             |                              |
| O Nordeste                           | × | Ir para a seção 3 (Nordeste)     | -             |                              |
| O Norte                              | × | Ir para a seção 2 (Norte)        |               | Тт                           |
| De qual região você é?               |   | Múltipla escolha                 | •             | ⊕<br>£                       |

#### IR PARA A SEÇÃO COM BASE NA RESPOSTA

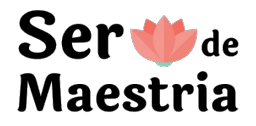

```
Continuar para a próxima seção
                                                           6. Roraima
                                                                     Ir para a seção 1 (Formulário modelo)
Após modificar a ordem das
                                                           7. Tocantir
seções com base na resposta,
                                                                     Ir para a seção 2 (Norte)
deve-se lembrar de
                                                                     Ir para a seção 3 (Nordeste)
redirecionar as seções para a
                                                           Qual sua n
certa (não necessariamente a
                                                                     Ir para a seção 4 (Centro-Oeste)
                                                           Texto de rei
próxima)
                                                                     Ir para a seção 5 (Sudeste)
    Texto de resposta longa
                                                        Após a seção 2 Ir para a seção 6 (Sul)
                                                                     Ir para a seção 7 (Sobre o treinamento de)
Após a seção 2 Continuar para a próxima seção
                                                                     Enviar formulário
```

IR PARA A SEÇÃO

J. NUNUUNIA

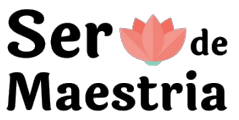

### 4. OUTRAS OPÇÕES PARA ADICIONAR

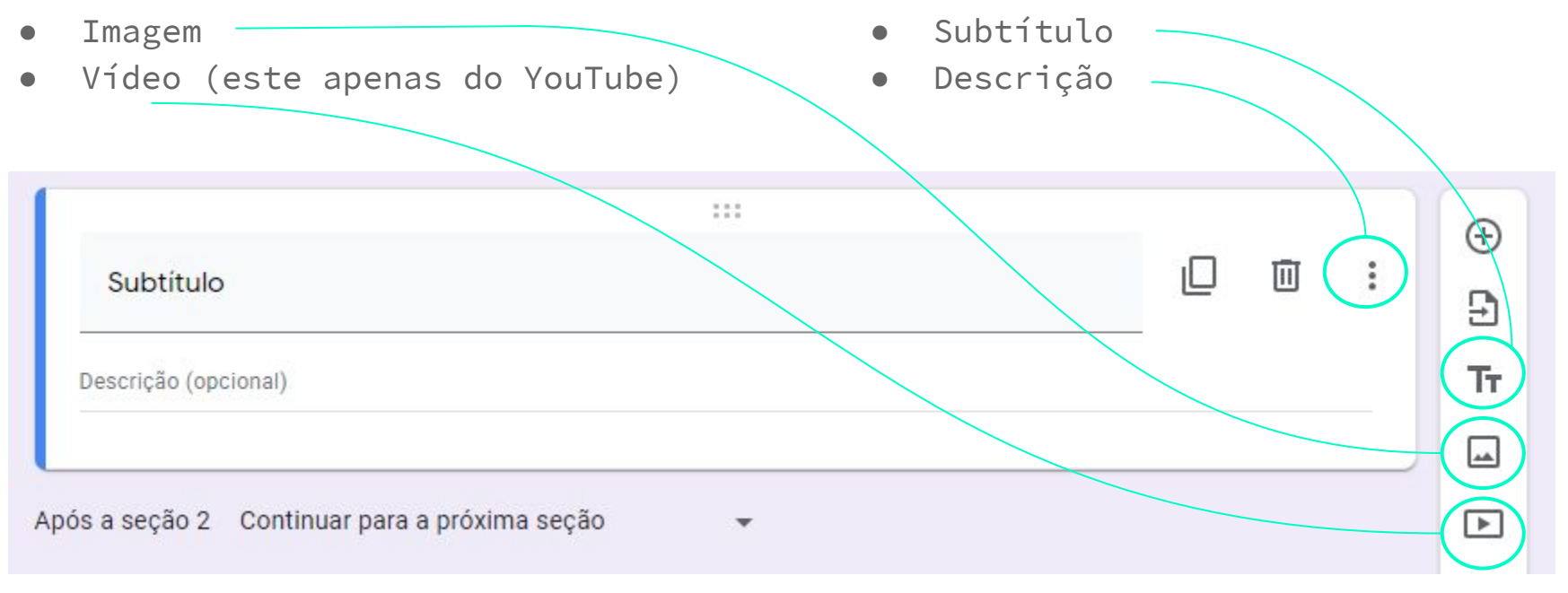

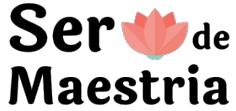

## 5. PERSONALIZAR TEMA E VISUALIZAR

Personalizar tema:

- Alterar imagem de cabeçalho
- Alterar cor do tema e do fundo
- Alterar estilo da fonte

 $\bigcirc$ 

Visualizar:

Permite ver como ficará para quem for preencher o formulário

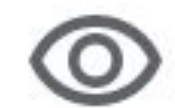

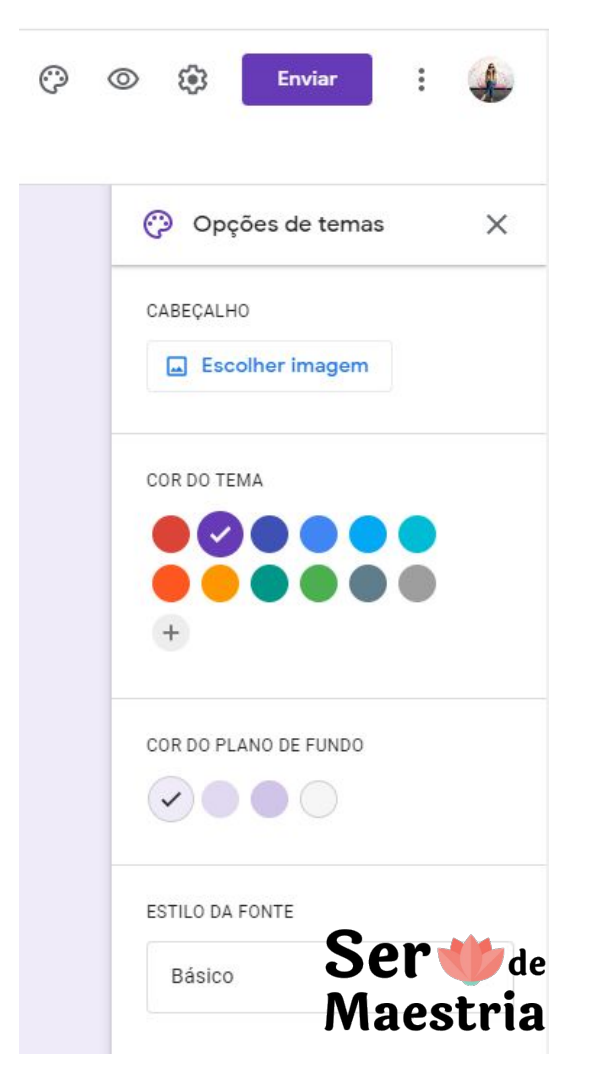

#### 6. RESPOSTAS

Tem como:

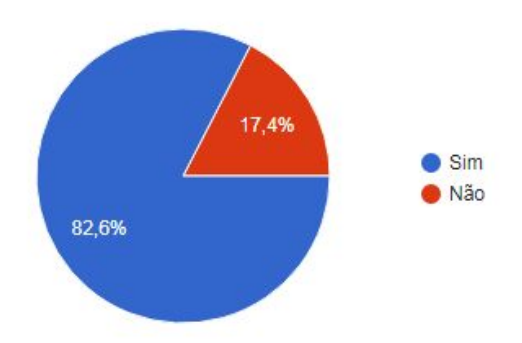

- ver o total de respostas
- permitir ou não o aceite de respostas, assim como escrever uma mensagem para aparecer quando não estiver aceitando
- visualizar as respostas um uma planilha do Google
- receber notificação por email de novas respostas
- fazer download das respostas
- imprimir as respostas
- excluir todas as respostas
- ver cada resposta

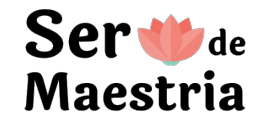

## VISUALIZAÇÃO DAS RESPOSTAS

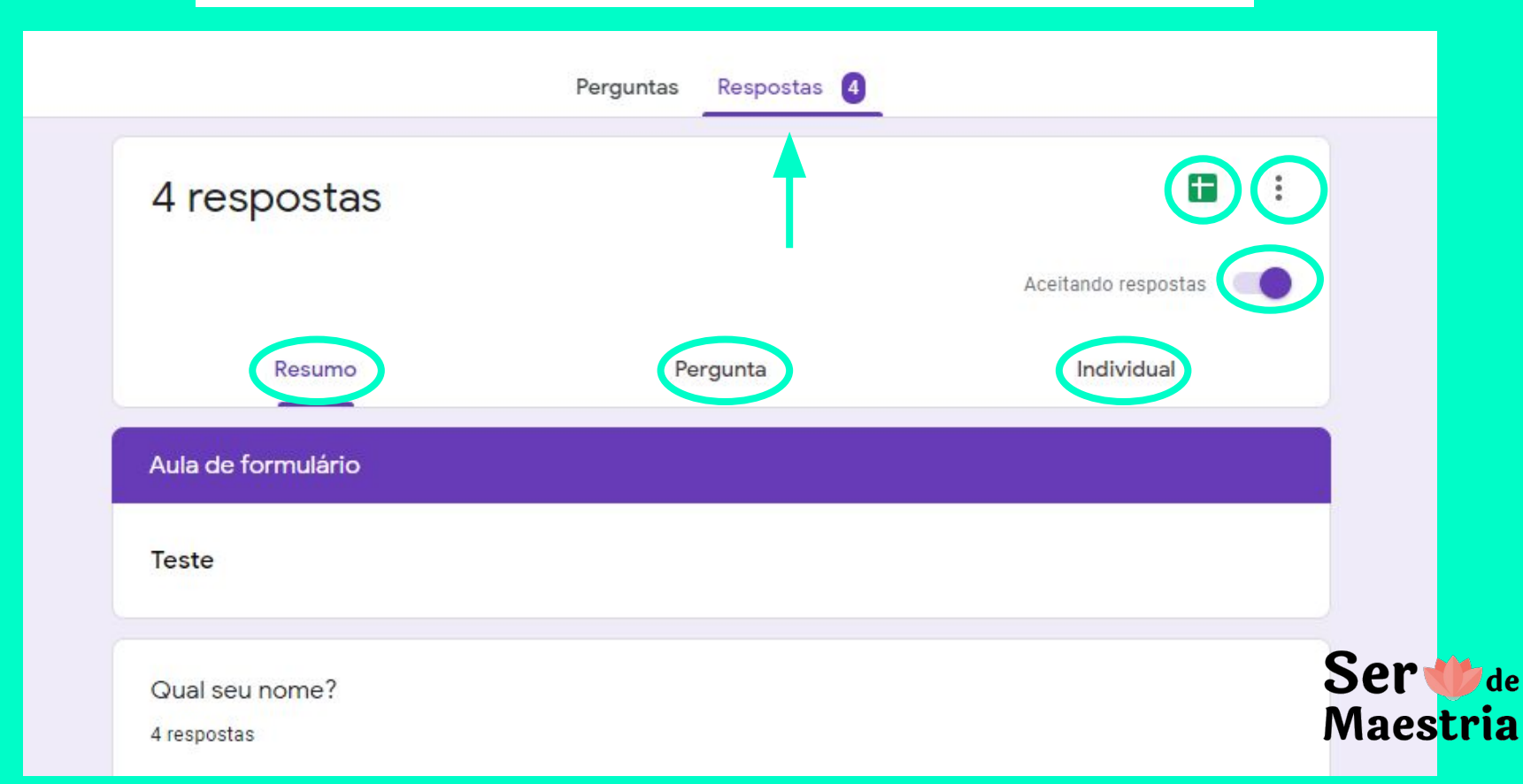

## 7. configurações

#### Geral:

#### Apresentação:

- Mostrar progresso
- Embaralhar perguntas
- Mostrar link de nova resposta
- Mensagem de confirmação

#### Testes:

• Pontuações

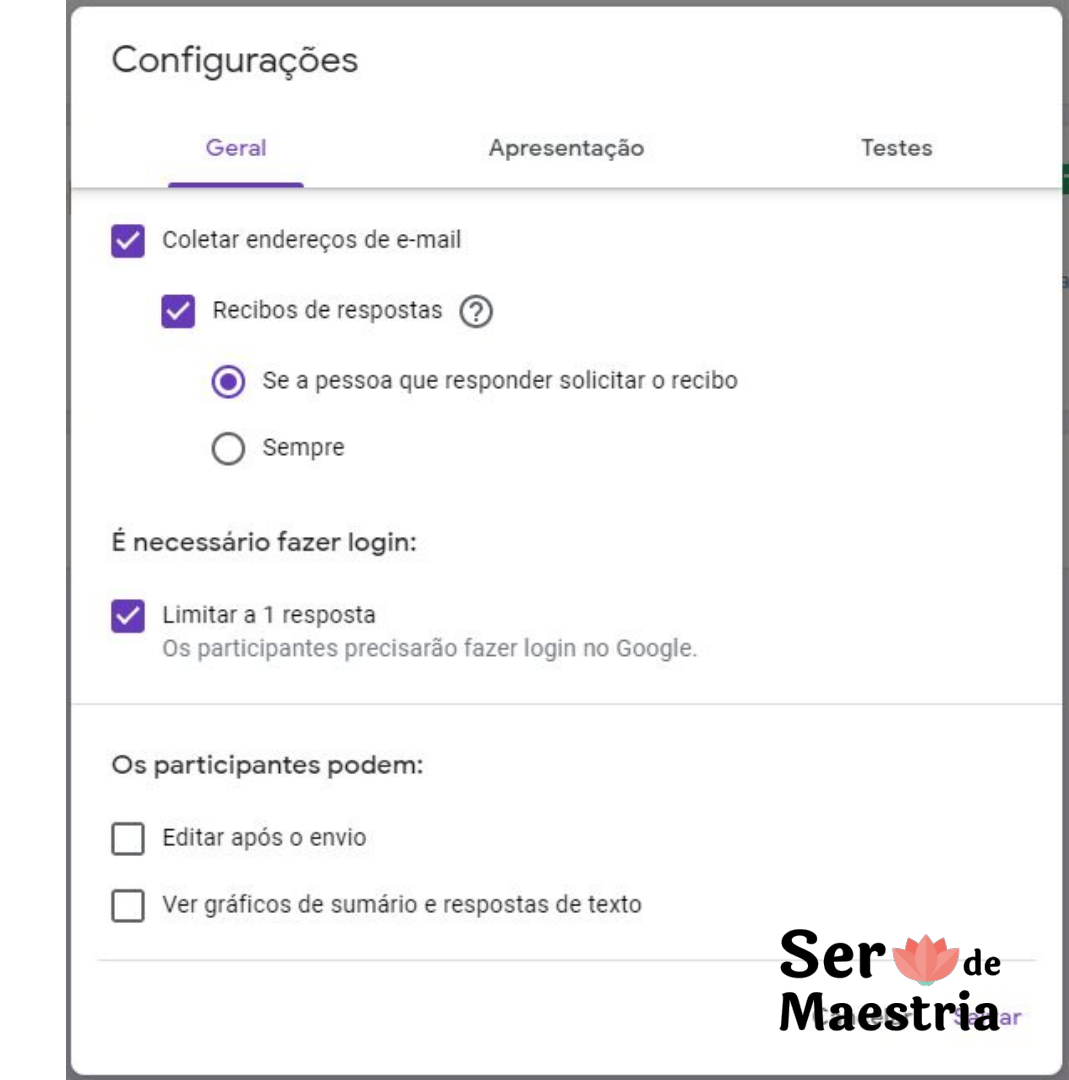

#### 8. ENVIAR

Por email:

Por link:

• selecionar URL curto

Por rede social:

- Facebook
- Twitter

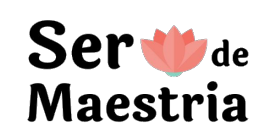

|     | - |   |
|-----|---|---|
|     | 1 | - |
|     |   |   |
| - 1 |   |   |

| Enviar formulário                                   |          | ×      |
|-----------------------------------------------------|----------|--------|
| Coletar endereços de e-mail                         |          |        |
| Enviar via 🖸 🖘 <>                                   |          | fy     |
| Enviar por e-mail                                   |          |        |
| Para                                                |          |        |
| Assunto                                             |          |        |
| Formulário sem título                               |          |        |
| Este é um convite para você preencher o formulário: |          |        |
| Incluir formulário no e-mail                        |          |        |
| 2+ Adicionar colaboradores                          | Cancelar | Enviar |

## 9. MAIS OPÇÕES

- Fazer uma cópia
- Mover para a lixeira
- Gerar link preenchido automaticamente
   o Você pré-escolhe as respostas
- Imprimir
- Adicionar colaboradores
- Preferências:
  - Coletar endereços de email
  - Tornar perguntas obrigatórias
  - Valor de pontuação
- Complementos

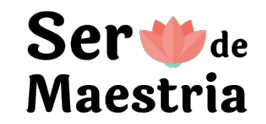

# 22 10. COMPLEMENTOS

Adição de mais funções Por exemplo, abrir e fechar automaticamente

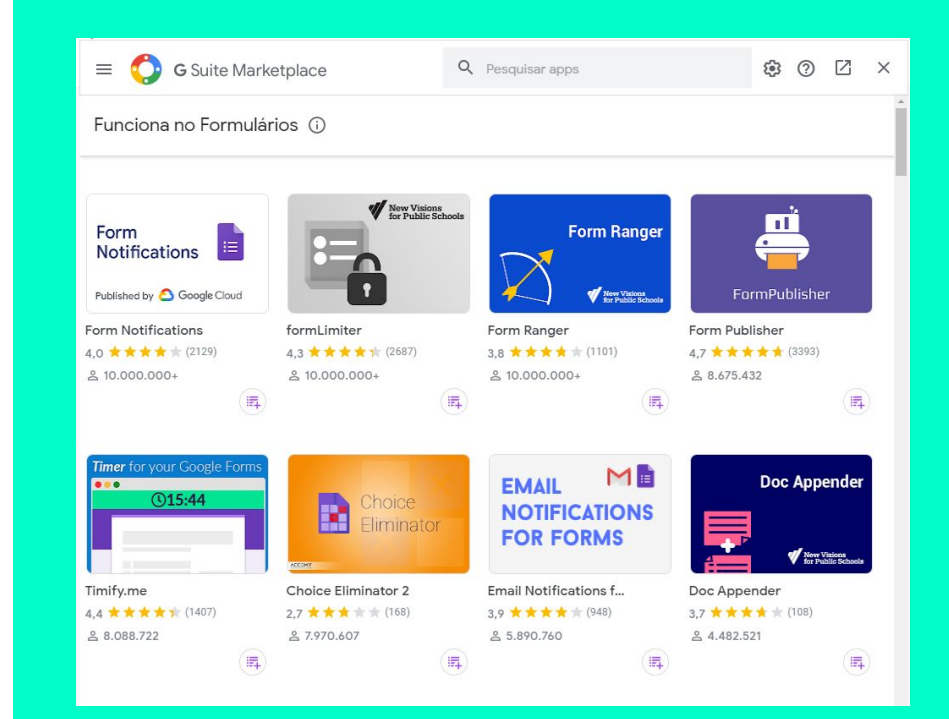

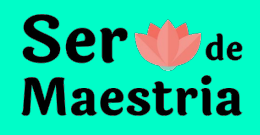

# OBRIGADA!

Espero que tenha gostado!

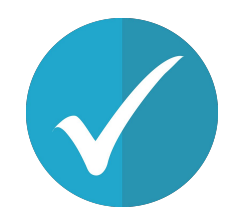

#### Ser Wde Maestria

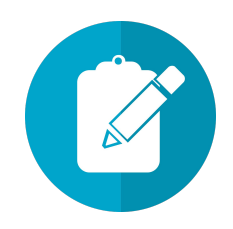